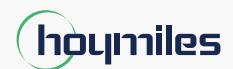

开放能源,人人皆享

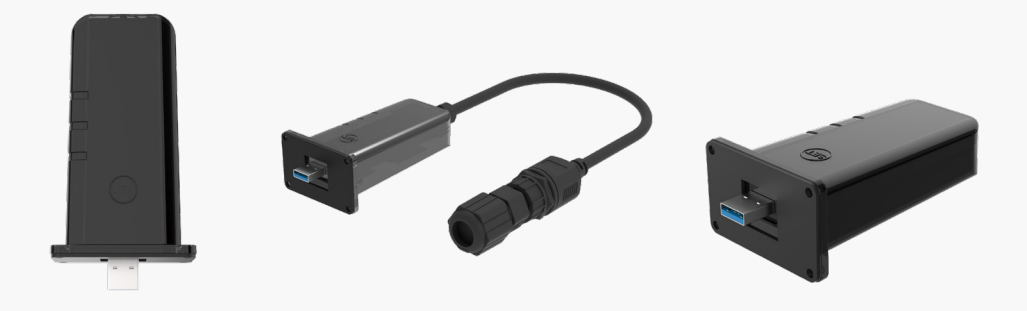

# 数据棒

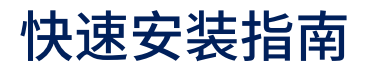

DTS-Wi-Fi-G1 DTS-Ethernet-G1 DTS-4G-G1

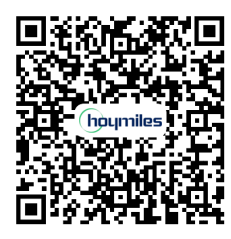

扫描二维码或访问 www.hoymiles.com/resources/download/ 获取"用户手册"。

适用区域: 全球 版本 1.1

hoymiles.com

## 1 装箱单

# DTS-Wi-Fi-G1

| DTS-Wi-Fi-G1*1    | <b>日</b><br>M3 螺钉*4 | 说明书*1 |
|-------------------|---------------------|-------|
| DTS-Ethernet-G1   |                     |       |
| DTS-Ethernet-G1*1 | <b>一</b><br>M3 螺钉*4 | 说明书*1 |
| DTS-4G-G1         |                     |       |
|                   | Ē                   |       |
| DTS-4G-G1*1       | M3 螺钉*4             | 说明书*1 |

### 2 安装模块

## Wi-Fi 和 4G 连接

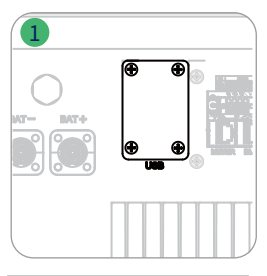

# 以太网连接

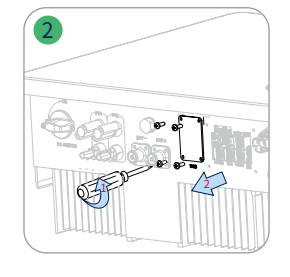

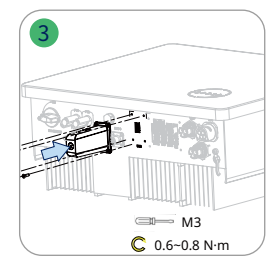

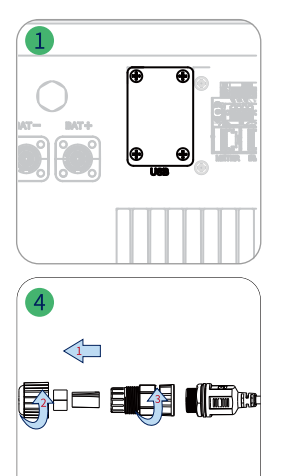

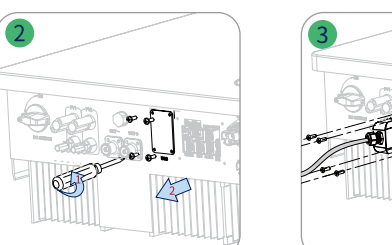

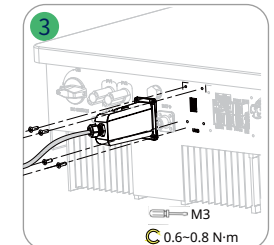

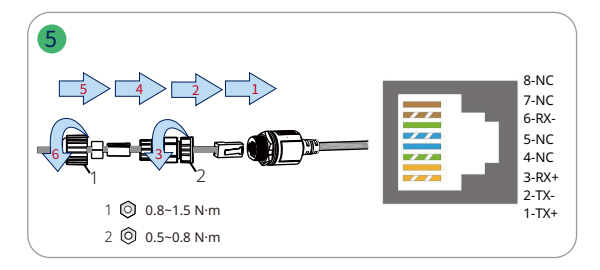

# 3 指示灯

第1步:打开逆变器电源。

第2步:通过数据棒指示灯检查通信状态。

| 指示灯 | 状态 | 商品描述                        |  |
|-----|----|-----------------------------|--|
| 运行  | 开  | 数据棒已通电。                     |  |
|     | ¥  | 数据棒未通电。                     |  |
| 通信  | 开  | 与逆变器通信正常。                   |  |
|     | ¥  | 与逆变器通信不正常。                  |  |
| 网络  | 开  | 与 S-Miles 监控平台通信正常。         |  |
|     | ¥  | 与 S-Miles 监控平台通信不正常。        |  |
|     | 闪烁 | 与 S-Miles 监控平台通信不正常,但网络已连接。 |  |

#### 4 数据棒在线设置

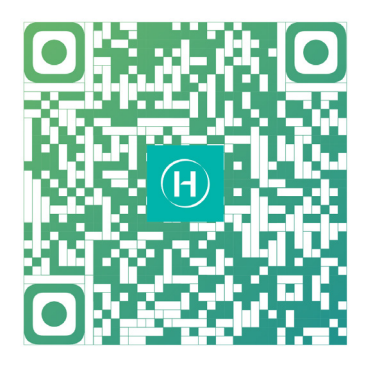

- 1. 在 App Store (iOS) 或 Play Store (Android) 中搜索"禾迈",或扫描二维码下载"禾迈安装运维助手"。
- 2. 打开 App,使用安装人员账户和密码登录。对于禾迈安装运维助手的新用户,请提前向您的经销商申请安装商账户。
- 3. 使用 App 连接数据棒。

(a) 打开智能手机/平板电脑上的安装运维助手并登录。点击页面底部的"O&M",然后点击"网络配置"。

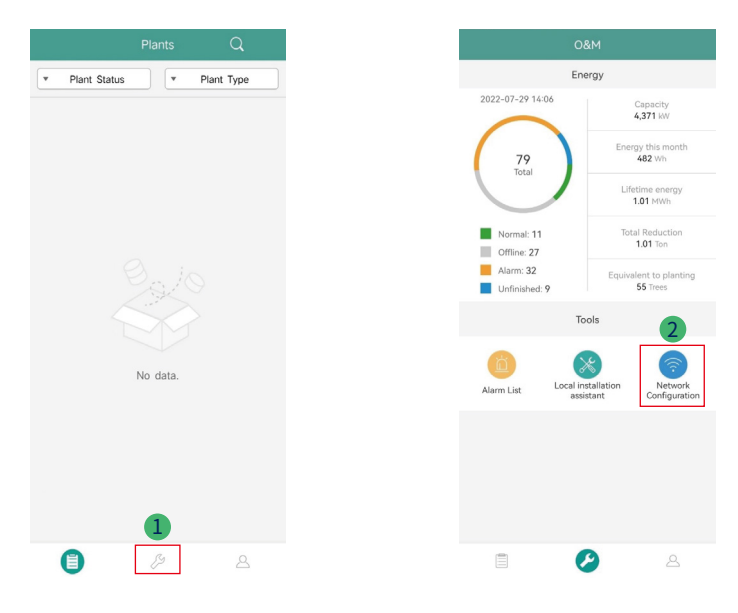

#### (b) 选择数据棒的无线网络,然后点击"连接"。(数据棒的网络名称由数据棒和产品序列号组成,默认密码为 ESS12345)

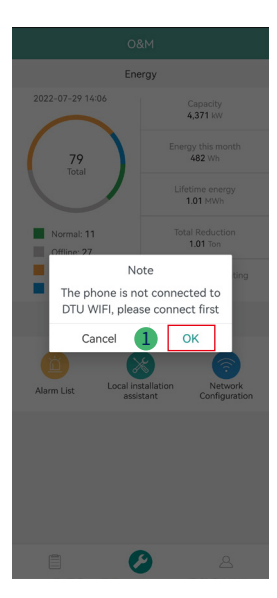

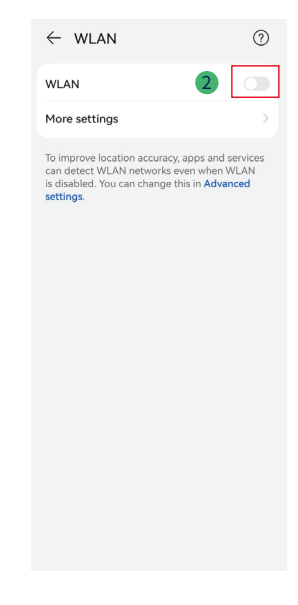

| $\leftarrow$ wlan                            | ?    |
|----------------------------------------------|------|
| WLAN                                         | •    |
| Hore settings                                |      |
| AVAILABLE                                    |      |
| HM, RDC, NG                                  |      |
| HM, RDC, 2.45<br>Served, annument (southeast |      |
| 075-00000003<br>Secol (re-internet access)   | - 11 |
| DTS-00000005<br>Saved (no Internet access)   | (î)  |
| Darkeight                                    |      |
| Lamona, ABA7<br>Decyclinal                   |      |
| DRECT-42-HP HEETY Launded<br>Encrysted       |      |
| Disultative attest                           |      |
| NP-Print-dis-Color Laseralet Pro<br>Designed |      |
| Tende 10                                     |      |

3

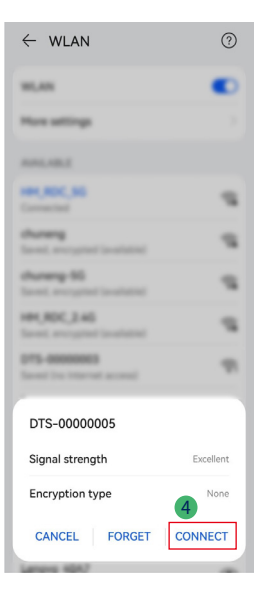

- 4. 网络配置。
  - (a) 成功连接后,再次点击"网络配置",进入网络配置页面。
  - (b) 选择路由器 Wi-Fi 并输入密码。
  - (c) 点击"发送至 DTU"。

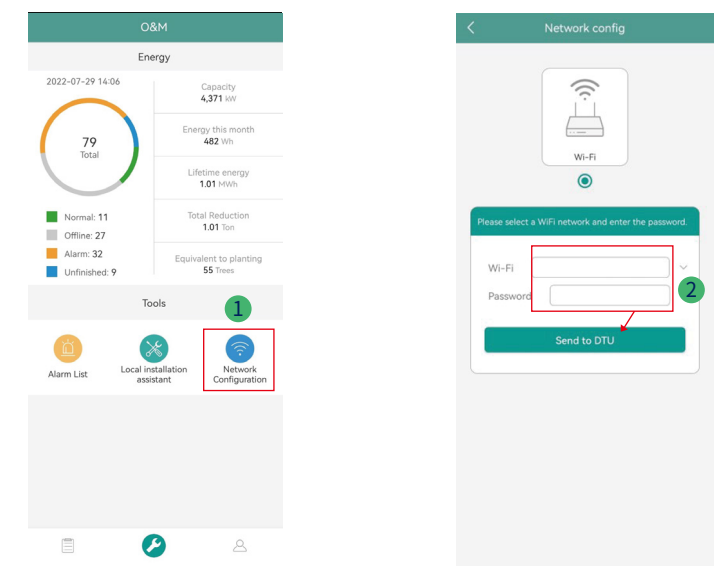

5. 检查数据棒指示灯是否蓝色常亮,常亮表示连接成功。 网络配置大约需要1分钟,请耐心等待。如网络连接失败,请按照提示检查网络。

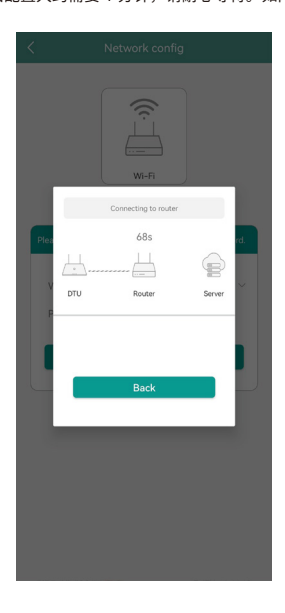

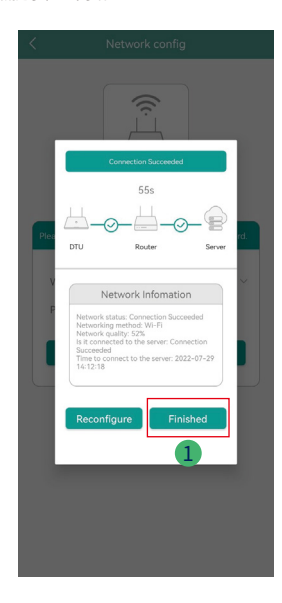